## BHARATI VIDYAPEETH (DEEMED TO BE UNIVERSITY) CENTRE FOR DISTANCE AND ONLINE EDUCATION, PUNE (DISTANCE MODE)

Procedure to login to Moodle- for Self Learning Materials & Recorded Lectures :

Step 1. Use following link in address bar http://cdoelms.bharatividyapeeth.edu

Step 2. Enter Username & Password (Login credentials for students who have completed admission process are already sent through emails. Do check your Inbox, SPAM or JUNK folder in few cases. Otherwise use forgot password facility for your registered email id to get new password.).

Step 3. Click on Site Home on the menu on right top corner.

Step 4. From Course Categories select the category and the course to which you are enrolled.

Step 5. Click on specific subject, which you want to access. (Same can be accessed from dashboard as well.)

Step 6. Here you will see the PDF File (SLM) & Uploaded Lectures like PCP 1, PCP 2...

BVDU CDOE,

Pune